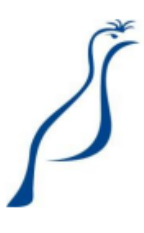

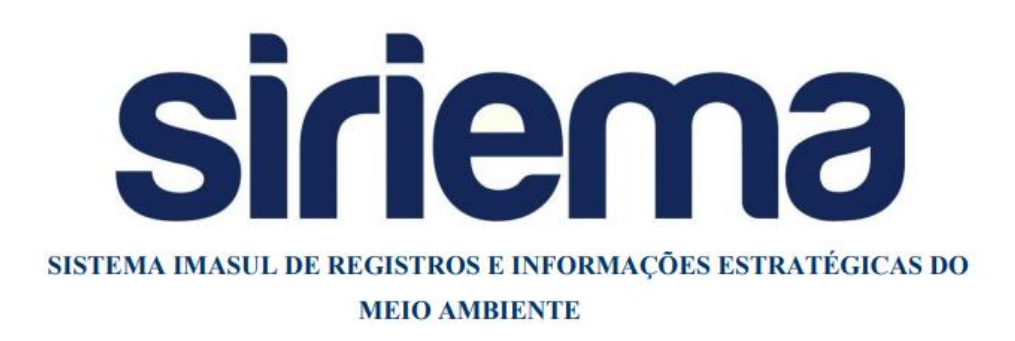

MANUAL OPERACIONAL DE TROCA DE PARTÍCIPES DO CAR

Manual Operacional para uso exclusivo do módulo Cadastro Ambiental Rural de Mato Grosso do Sul (CAR-MS), para sua funcionalidade de Troca de Partícipes. Modelado e Produzido pela equipe SIRIEMA/IMASUL.

Versão 1.0

# Sumário

| 1. | Acessar a tela de Troca de Partícipes do CAR       | 4   |
|----|----------------------------------------------------|-----|
| 2. | Atualizar informações da matrícula e requerente    | 7   |
| 3. | Atualizar Procurador/Designado/Representante Legal | .14 |
| 4. | Suporte Técnico                                    | .21 |

## 1. Acessar a tela de Troca de Partícipes do CAR

Para acessar a tela "Trocar Partícipes", clique no menu CAR e na sua pauta de "Meus Imóveis Inscritos". Selecione o CAR que deseja alterar e clique no botão disponibilizado no canto superior direito da tela:

| Painel 💉 Preferências 👻 🗙       | Sair    |                    |                                          | ? Ajuda 💌                   | 🕵 USUÁRIO TESTE 1   |     |
|---------------------------------|---------|--------------------|------------------------------------------|-----------------------------|---------------------|-----|
| Consultas                       | o Novo  | Zeditar 🔒 Excluir  | 🖹 Detalhes 📔 🕤 Retificar 🛛 🖨 Emitir Bole | to Imprimir 🔹 📔 🔂 Localizar | 🕈 Trocar Participes | 8   |
| AR.                             | Imóveis | s Inscritos no CAR |                                          |                             |                     |     |
| Meu Cadastro                    |         | Número 👻           | Nome do Imóvel 🌣                         | Município da Sede 🗘         | Situação 🗘          |     |
| Ministério Público              | 0       | CARMS0043849       | FAZENDA TROCA DE PARTÍCIPES              | DOURADOS                    | Inscrito para Anál  | ise |
| Outros Cadastros                | 1       |                    | 14                                       | 10 *                        |                     |     |
| adastro Estadual de Usuários de |         |                    | Total de 1 regis                         | tros.                       |                     |     |

Figura 1: Acesso à tela de troca de partícipes

A tela é dividida em três seções:

 Alteração de Partícipes do CAR: onde constam as informações principais (Número do CAR, Nome do Imóvel e Situação);

| 🗄 Salvar 🛛 🗵 Cancelar          |                             |
|--------------------------------|-----------------------------|
| Alteração de Partícipes do CAR |                             |
|                                |                             |
| Número do CAR                  | CARMS0043849                |
| Nome do Imóvel                 | FAZENDA TROCA DE PARTÍCIPES |
| Situação do CAR                | Inscrito para Análise       |

Figura 2: Seção Alteração de Partícipes do CAR

 Procuradores/Designados/Representantes Legais: onde é possível adicionar e/ou remover procuradores, designados ou representantes legais do CAR;

| Procuradores/Designados/F                       | Representantes Legais                         |                                            |                                                       |              |            |
|-------------------------------------------------|-----------------------------------------------|--------------------------------------------|-------------------------------------------------------|--------------|------------|
| Aqui você pode remove<br>identificados como tal | er um atual ou até mes<br>em ao menos um Prop | smo incluir um novo P<br>prietário do CAR. | Procurador ao seu CAR. Atenção! Todos os Procuradores | informados d | evem estar |
| CPF do Procurador:                              |                                               | Nome do Procurador:                        |                                                       | Adicionar    |            |
|                                                 | Nome                                          |                                            | CPF                                                   |              | Remover    |
|                                                 |                                               | Não há procura                             | dores associados a esse documento.                    |              |            |

Figura 3: Seção Procuradores/Designados/Representantes Legais

 Proprietários/Requerentes: onde é possível adicionar e/ou remover proprietários do CAR e editar as informações necessárias da matrícula;

O botão de edição habilita os campos que podem ser editados:

| roprietários/Requerentes                                     |                                                                                |                                             |                                 |             |
|--------------------------------------------------------------|--------------------------------------------------------------------------------|---------------------------------------------|---------------------------------|-------------|
| ara atualizar os Requerentes<br>ovos proprietários ou remova | do CAR é necessário fazer essa atuali<br>a os atuais no seu respectivo documer | zação nos documentos de propriedade<br>ito. | , posse ou concessão do Imóvel. | Indique os  |
|                                                              |                                                                                |                                             |                                 |             |
| Atualização de Matrícula                                     | The difference is                                                              |                                             | 6-7-10-2                        | 0           |
| Atualização de Matrícula<br>Tipo de Relação                  | Tipo de Documento                                                              | Data do Documento                           | Área Total (ha)                 | Opções      |
| Atualização de Matrícula<br>Tipo de Relação<br>Propriedade   | Tipo de Documento<br>CERTIDÃO DE REGISTRO                                      | Data do Documento<br>01/03/2002             | Área Total (ha)<br>461,0000     | Opções<br>/ |

Figura 4: Editar Matrícula

| ra atualizar os Requerentes d<br>vos proprietários ou remova (                                                       | o CAR é necessário fazer essa atualização nos documentos de propried<br>os atuais no seu respectivo documento.                                                                                                    | ade, posse ou concessão do Imóvel. Ir | ndique os |
|----------------------------------------------------------------------------------------------------|----------------------------------------------------------------------------------------------------|---------------------------------------|-----------|
| Atualização de Matrícula                                                                                             |                                                                                                    |                                       |           |
| Tipo de Relação                                                                                                    | Tipo de Documento Data do Documento                                                                                                    | Área Total (ha)                       | Opções    |
| Propriedade                                                                                                    | CERTIDÃO DE REGISTRO 01/03/2002                                                                                                    | 461,0000                              |           |
|                                                                                                    | Área Total Documentada (ha)                                                                                                    | 461,0000                              |           |
|                                                                                                    | CERTIDAO DE REGISTRO                                                                                                    | • 🥹                                   |           |
| lipo de Documento                                                                                                    |                                                                                                    |                                       |           |
|                                                                                                    |                                                                                                    | • •                                   |           |
| Documento Digitalizado                                                                                               | P Visualizar @                                                                                                    | <b>•</b>                              |           |
| Documento Digitalizado<br>Data do Documento                                                                          | P Visualizar         Image: Anexar         Image: Image: Anexar         Image: Image: Image: Anexar         Image: Image: Ima                             | •                                     |           |
| Documento Digitalizado<br>Data do Documento<br>Tipo de Cartório                                                      | Image: Certification of the certification of the certification | •                                     |           |
| Documento Digitalizado<br>Data do Documento<br>Tipo de Cartório<br>Nome do Cartório                                  | CARTÓRIO DO QUINTO OFÍCIO                                                                                                    | •                                     |           |
| Documento Digitalizado<br>Data do Documento<br>Tipo de Cartório<br>Nome do Cartório<br>Comarca                       | Image: CERTIDAO DE REGISTRO         Image: P Visualizar         Image: Other Construction         Image: Other Construction <td>▼ <b>●</b></td> <td></td>                                                                                                    | ▼ <b>●</b>                            |           |
| Documento Digitalizado<br>Data do Documento<br>Tipo de Cartório<br>Nome do Cartório<br>Comarca<br>Matrícula/Registro | Image: CERTIDAD DE REGISTRO         Image: P Visualizar         Image: Other District of the second second s                                                     |                                       |           |

#### Figura 5: Editar Matrícula

Ao final desta seção consta a lista de proprietários/posseiros/concessionários do imóvel, onde poderão ser adicionados e removidos pessoas físicas e jurídicas:

| CCIR/INCRA                                      |          |                 |                   |        |
|-------------------------------------------------|----------|-----------------|-------------------|--------|
| NIRF(Número de Inscrição na<br>Receita Federal) |          |                 |                   |        |
| Área Total Matriculada (ha)                     | 461,0000 |                 |                   |        |
| Proprietários deste documento:                  |          |                 |                   |        |
| Proprietário                                    | ۵: ا     |                 | Adicionar         |        |
| CPF/CN                                          | 1PJ      |                 | Nome/Razão Social | Opções |
| 999.999.999-99                                  |          | USUÁRIO TESTE 1 |                   | ×      |

Figura 6: Editar proprietários, posseiros ou concessionários

Atenção! Não é permitido alterar os partícipes de CARs nas situações Regular, Irregular, Cancelado ou Inscrito (na etapa Análise Técnica).

## 2. Atualizar informações da matrícula e requerente

Você pode alterar qualquer informação da matrícula/posse/concessão do imóvel que esteja habilitada para edição. Lembre-se que ao alterar estas informações e/ou o requerente, você deve também substituir o documento anexado:

| roprietários/Requerentes                                       |                                                                               |                                             |                                 |            |
|----------------------------------------------------------------|-------------------------------------------------------------------------------|---------------------------------------------|---------------------------------|------------|
| ara atualizar os Requerentes o<br>ovos proprietários ou remova | lo CAR é necessário fazer essa atualiz<br>os atuais no seu respectivo documen | ração nos documentos de propriedade,<br>to. | , posse ou concessão do Imóvel. | Indique os |
| Atualização de Matrícula                                       |                                                                               |                                             |                                 |            |
| Tipo de Relação                                                | Tipo de Documento                                                             | Data do Documento                           | Área Total (ha)                 | Opções     |
| Propriedade                                                    | CERTIDÃO DE REGISTRO                                                          | 01/03/2002                                  | 461,0000                        | 1          |
|                                                                |                                                                               | Área Total Documentada (ha)                 | 461,0000                        |            |
| Tipo de Documento                                              | CERTIDÃO DE REGISTRO                                                          |                                             | •                               |            |
| Tipo de Relação                                                | Propriedade                                                                   | osse 🔵 Concessão 🧕                          |                                 |            |
| Documento Digitalizado                                         | 🔎 Visualizar 🍃 Anexa                                                          |                                             |                                 |            |
| Data do Documento                                              | 01/03/2002                                                                    |                                             |                                 |            |
| Tipo de Cartório                                               | Cartório de Registro de Imóve                                                 | is e Hipotecas 🔻 🐠                          |                                 |            |
| Nome do Cartório                                               | CARTÓRIO DO QUINTO OFÍCI                                                      | 0 🧶                                         |                                 |            |
| Comarca                                                        | Estado<br>MATO GROSSO DO SU 🔻                                                 | Município<br>DOURADOS 🔻 🐠                   |                                 |            |
| Matrícula/Registro                                             | 1234 🧕                                                                        |                                             |                                 |            |
| Livro                                                          | 2                                                                             |                                             |                                 |            |
| Folha(s)                                                       | 3                                                                             |                                             |                                 |            |

Figura 7: Atualizar documento de matrícula

| /isualizar Documento                      |   |   |            | ×  |    |
|-------------------------------------------|---|---|------------|----|----|
| MATRACULA_ATUALIZADA_16958b766d1.pdf 1 /1 | ¢ | Ŧ | ē          | Â  | // |
|                                           |   |   |            | 11 | // |
|                                           |   |   |            |    | 4  |
| ΜΑΤΡΙ΄ΟΙ ΙΑ ΑΤΙ ΙΔΙ ΙΖΑΠΑ                 |   |   |            |    | 4  |
|                                           |   |   |            |    |    |
|                                           |   |   |            |    |    |
|                                           |   |   |            |    |    |
|                                           |   |   |            |    |    |
|                                           |   |   |            |    |    |
|                                           |   |   | 11         |    |    |
|                                           |   |   | $\bigcirc$ |    |    |
|                                           |   |   | +          |    |    |
|                                           |   |   | -          |    |    |
|                                           |   |   | $\bigcirc$ |    | 11 |

Figura 8: Atualizar documento de matrícula

Para alterar o proprietário/posseiro/concessionário:

| Matrícula/Registro                                 | 1234              |                 |                   |                    |
|----------------------------------------------------|-------------------|-----------------|-------------------|--------------------|
| Livro                                              | 2                 |                 |                   |                    |
| Folha(s)                                           | 3                 |                 |                   |                    |
| O perímetro do Imóvel é certificado<br>pelo INCRA? | Sim 💿 Não 🍕       |                 |                   |                    |
| CCIR/INCRA                                         |                   |                 |                   |                    |
| NIRF(Número de Inscrição na<br>Receita Federal)    |                   |                 |                   |                    |
| Área Total Matriculada (ha)                        | 461,0000          |                 |                   |                    |
| Proprietários deste documento:                     |                   |                 |                   |                    |
| Proprietário                                       |                   | Adicio          | onar              |                    |
| CPF/CN                                             | IPJ               | Nome/Raz        | ão Social         | Opções             |
| 999.999.999-99                                     |                   | USUÁRIO TESTE 1 |                   | ×                  |
| Pro                                                | oprietário Antigo |                 |                   |                    |
|                                                    |                   |                 | Cancelar Edição A | tualizar Documento |

Passo 1: Clique no botão de lupa para procurar a nova pessoa a ser adicionada:

Figura 9: Atualizar proprietário/posseiro/concessionário

Passo 2: Digite o CPF ou CNPJ do novo requerente e clique no usuário encontrado:

| Matrícula/Registro                  | 0                               | 1234                                                         |                     |
|-------------------------------------|---------------------------------|--------------------------------------------------------------|---------------------|
| Livro                               |                                 | 2 0                                                          |                     |
| Folha(s)                            |                                 | 3 0                                                          |                     |
| O perímetro do Im<br>pelo INCRA?    | nóvel é certificado             | Sim 💿 Não 🔮                                                  |                     |
| CCIR/INCRA                          |                                 |                                                              |                     |
| NIRF(Número de 1<br>Receita Federal | Inscrição na<br>Busca de Pessoa | ×                                                            |                     |
| Área Total Mati                     | Tipo de<br>Identificação        | CPF 🔹 🐠                                                      |                     |
| Proprietários d                     | CPF                             | 888.898.888-88<br>888.888.888-88 USUÁRIO<br>TESTE 2 o Social | Opções              |
| 999.999.999-9!                      |                                 |                                                              | ×                   |
|                                     | 77777                           | ه<br>Cancelar Edição                                         | Atualizar Documento |

Figura 10: Atualizar proprietário/posseiro/concessionário

Caso seja informado um CPF ou CNPJ não cadastrado no sistema, será apresentada a seguinte mensagem:

| Busca de Pessoa          |                                                    | × |
|--------------------------|----------------------------------------------------|---|
| A Pessoa não continuar.  | cadastrada no sistema. Realize o cadastro antes de | × |
| Tipo de<br>Identificação | CPF 🔻 🜒                                            |   |
| CPF                      | ļ                                                  |   |
|                          |                                                    |   |

Figura 11: Pessoa não cadastrada no sistema

Neste caso acesse a tela inicial do sistema SIRIEMA e cadastre a pessoa que deseja incluir no

#### CAR.

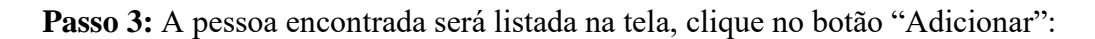

| Matrícula/Registro                                 | 1234             |                 |                      |                  |
|----------------------------------------------------|------------------|-----------------|----------------------|------------------|
| Livro                                              | 2                |                 |                      |                  |
| Folha(s)                                           | 3                |                 |                      |                  |
| O perímetro do Imóvel é certificado<br>pelo INCRA? | Sim 💿 Não 🌖      | j.              |                      |                  |
| CCIR/INCRA                                         |                  |                 |                      |                  |
| NIRF(Número de Inscrição na<br>Receita Federal)    |                  |                 |                      |                  |
| Área Total Matriculada (ha)                        | 461,0000         |                 |                      |                  |
| Proprietários deste documento:                     |                  |                 |                      |                  |
| Proprietário                                       | 888.888.888 - US | SUÁRIO TESTE 2  | Adicionar            |                  |
| CPF/CNI                                            | ני               |                 | Nome/Razão Social    | Opções           |
| 999.999.999-99                                     |                  | USUÁRIO TESTE 1 |                      | ×                |
|                                                    |                  |                 | Cancelar Edição Atua | alizar Documento |

Figura 12: Adicionar proprietário/posseiro/concessionário à lista

O novo requerente será adicionado à listagem:

| Matrícula/Registro                                 | 1234              |                 |                      |                  |
|----------------------------------------------------|-------------------|-----------------|----------------------|------------------|
| Livro                                              | 2                 |                 |                      |                  |
| Folha(s)                                           | 3                 |                 |                      |                  |
| O perímetro do Imóvel é certificado<br>pelo INCRA? | 🔵 Sim 💿 Não 🄮     |                 |                      |                  |
| CCIR/INCRA                                         |                   |                 |                      |                  |
| NIRF(Número de Inscrição na<br>Receita Federal)    |                   |                 |                      |                  |
| Área Total Matriculada (ha)                        | 461,0000          |                 |                      |                  |
| Proprietários deste documento:                     |                   |                 |                      |                  |
| Proprietário                                       | <b>م</b> :        |                 | Adicionar            |                  |
| CPF/CN                                             | PJ                |                 | Nome/Razão Social    | Opções           |
| 999.999.999-99                                     |                   | USUÁRIO TESTE 1 |                      | ×                |
| 888.888.888-88                                     |                   | USUÁRIO TESTE 2 |                      | ×                |
| 1                                                  | Novo Proprietário | -               |                      |                  |
|                                                    |                   |                 | Cancelar Edição Atua | alizar Documento |

Figura 13: Novo proprietário adicionado à lista de requerentes

**Observação:** Não é possível adicionar um requerente ou procurador que já está na lista de partícipes. Caso aconteça, o sistema apresentará a seguinte mensagem:

| 📙 Salvar 🛛 🗙 Ca | ancelar                                                               |
|-----------------|-----------------------------------------------------------------------|
| 🛕 🔹 Não é pos   | sível adicionar essa pessoa, pois ela já está associada ao Documento. |

Figura 14: Não é possível adicionar o mesmo requerente ou procurador mais de uma vez

O requerente antigo pode ser removido a qualquer momento.

Para remover o proprietário antigo clique no botão 💌 disponível na frente do nome do requerente:

|                                                    |             |                 | -                   |                  |
|----------------------------------------------------|-------------|-----------------|---------------------|------------------|
| Matrícula/Registro                                 | 1234        |                 |                     |                  |
| Livro                                              | 2           |                 |                     |                  |
| Folha(s)                                           | 3           |                 |                     |                  |
| O perímetro do Imóvel é certificado<br>pelo INCRA? | Sim 💿 Não 🄮 |                 |                     |                  |
| CCIR/INCRA                                         |             |                 |                     |                  |
| NIRF(Número de Inscrição na<br>Receita Federal)    |             |                 |                     |                  |
| Área Total Matriculada (ha)                        | 461,0000    |                 |                     |                  |
| Proprietários deste documento:                     |             |                 |                     |                  |
| Proprietário                                       | <b>م</b> :  |                 | Adicionar           |                  |
| CPF/CN                                             | PJ          | N               | lome/Razão Social   | Opções           |
| 999.999.999-99                                     |             | USUÁRIO TESTE 1 |                     | ×                |
| 888.888.888-88                                     |             | USUÁRIO TESTE 2 |                     | ×                |
|                                                    |             |                 |                     |                  |
|                                                    |             |                 | Cancelar Edição Atu | alizar Documento |

Figura 15: Excluir antigo proprietário da lista de requerentes

**ATENÇÃO**: Após realizar todas as alterações desejadas, clique em "**Atualizar Documento**" para atualizar as informações alteradas, ou em "Cancelar Edição" para descartar as informações alteradas:

| Matrícula/Registro                                 | 1234        |                 |                      |                  |
|----------------------------------------------------|-------------|-----------------|----------------------|------------------|
| Livro                                              | 2           |                 |                      |                  |
| Folha(s)                                           | 3           |                 |                      |                  |
| O perímetro do Imóvel é certificado<br>pelo INCRA? | Sim 💿 Não 🍕 |                 |                      |                  |
| CCIR/INCRA                                         |             |                 |                      |                  |
| NIRF(Número de Inscrição na<br>Receita Federal)    |             |                 |                      |                  |
| Área Total Matriculada (ha)                        | 461,0000    |                 |                      |                  |
| Proprietários deste documento:                     |             |                 |                      |                  |
| Proprietário                                       | ع :<br>ا    | Adio            | cionar               |                  |
| CPF/CN                                             | PJ          | Nome/Ra         | azão Social          | Opções           |
| 888.888.888-88                                     |             | USUÁRIO TESTE 2 |                      | ×                |
|                                                    |             |                 | Cancelar Edição Atua | alizar Documento |

Figura 16: Atualizar informações da matrícula

Para salvar todas as informações alteradas na matrícula e/ou nos procuradores do CAR você deve clicar no botão "Salvar" no canto superior esquerdo da tela. Uma mensagem será apresentada para que você confirme que deseja salvar todas as alterações:

| Salvar X Cancelar                                             |                                     |                        |                                 |                  |           |  |
|---------------------------------------------------------------|-------------------------------------|------------------------|---------------------------------|------------------|-----------|--|
| Alteração Partícipes do CAR                                   |                                     |                        |                                 |                  |           |  |
| Número do CAR                                                 | CARMS0043849                        |                        |                                 |                  |           |  |
| Nome do Imóvel                                                | FAZENDA TROCA DE PARTÍCIPES         |                        |                                 |                  |           |  |
| Situação do CAR                                               | Incompleto                          |                        |                                 |                  |           |  |
|                                                               | Confirmar Salvar                    | ×                      |                                 |                  |           |  |
| Procuradores/Designados/Represer                              | A Atenção! Tem certeza que deseja r | ealizar as alterações? |                                 |                  |           |  |
| Aqui você pode remover um a<br>identificados como tal em ao n | Sim X Não                           |                        | R. Atenção! Todos os Procurador | es informados de | vem estar |  |
| CPF do Procurador:                                            | Nome do Procurador:                 |                        |                                 | Adicionar        |           |  |
|                                                               | lome                                |                        | CPF                             |                  | Remover   |  |
| Não há procuradores associados a esse documento.              |                                     |                        |                                 |                  |           |  |
|                                                               |                                     |                        |                                 |                  |           |  |
| Proprietários/Requerentes                                     |                                     |                        |                                 |                  |           |  |

Figura 17: Salvar alterações

Observe que ao alterar o proprietário de um CAR na tela de Troca de Partícipes, este CAR será automaticamente removido da pauta do antigo requerente e aparecerá imediatamente na pauta de CARs do novo requerente.

|                                      | SUSUÁRIO TESTE 1 |                             |             |                        |                 |                          |                     |  |
|--------------------------------------|------------------|-----------------------------|-------------|------------------------|-----------------|--------------------------|---------------------|--|
| ▼ Consultas                          | l lo No          | vo 📝 Editar 🔒 I             | Excluir 📄 I | Detalhes 🛛 🕤 Retificar | 🔒 Emitir Boleto | Imprimir 🝷 📔 🔂 Localizar | + Trocar Participes |  |
| CAR                                  | Imó              | Imóveis Inscritos no CAR    |             |                        |                 |                          |                     |  |
| Meu Cadastro                         |                  | Número 🔹                    | •           | Nome do Imóvel         | \$              | Município da Sede 🗘      | Situação 🗘          |  |
| Ministério Público                   |                  | Nenhum registro encontrado. |             |                        |                 |                          |                     |  |
|                                      |                  |                             |             |                        |                 | 10 🔻                     |                     |  |
| <ul> <li>Outros Cadastros</li> </ul> |                  | Total de O registros.       |             |                        |                 |                          |                     |  |

Figura 18: CAR removido da pauta do antigo requerente

| 🖈 Painel 🖍 Preferências 🔻 🛪 Sair ? Ajuda 👻 🕵 USUÁRIO TESTE 2 |                          |               |                    |     |                       |            |            |                          |                     |       |
|--------------------------------------------------------------|--------------------------|---------------|--------------------|-----|-----------------------|------------|------------|--------------------------|---------------------|-------|
| ▼ Meu Cadastro                                               |                          | lovo 📝 Editar | Generation Excluir | Det | talhes 📔 🖻 Retificar  | 🔒 Emitir B | oleto      | Imprimir 🔻 📔 🗟 Localizar | 🔿 Trocar Participes | 8     |
| Dados Cadastrais                                             | Imóveis Inscritos no CAR |               |                    |     |                       |            |            |                          |                     |       |
| Meus Procuradores/Designados                                 |                          | Núm           | iero 🔻             |     | Nome do Imóvel        | \$         |            | Município da Sede 🗘      | Situação 🗘          |       |
| <ul> <li>Outros Cadastros</li> </ul>                         | 0                        |               |                    |     | () FAZENDA TROCA DE P | ARTÍCIPES  |            |                          | Inscrito para An    | álise |
| Cadastro Estadual de Usuários de                             |                          |               |                    |     | 14 <4                 | 1 >>       | ► <b>1</b> | 0 *                      |                     |       |

Figura 19: CAR vai para a pauta do novo proprietário

Atenção! Para fins de histórico, o antigo requerente ou procurador que cadastrou o CAR ainda se mantém como cadastrante, porém, ao ser removido, ele não tem mais acesso ao CAR.

| Número do CAR                   | CARMS0043849                                   |                     |                   |       |
|---------------------------------|------------------------------------------------|---------------------|-------------------|-------|
| Situação do CAR                 | Inscrito para Análise                          |                     |                   |       |
| Pessoa Cadastrante              | 999.999.999-99 - USUÁRIO TESTE 1 (Procurador/D | esignado/Representa | ante Legal)       |       |
| Data de Inscrição               | 07/03/2019 Antigo Proprietário                 |                     |                   |       |
| Situação de Pagamento do<br>CAR | Pendente                                       |                     |                   |       |
| Notificações                    |                                                |                     |                   |       |
| Dados Gerais                    |                                                |                     |                   |       |
| Documentação                    |                                                |                     |                   |       |
| Georreferenciamento             |                                                |                     |                   |       |
| Regularização de passivo        |                                                |                     |                   |       |
| Partícipes                      |                                                |                     |                   |       |
| Atualizar Documentação          |                                                |                     |                   |       |
| CPF/CNPJ                        | Nome/Razão Social                              |                     | Papel             | Ações |
| 888.888.888-88                  | USUÁRIO TESTE 2                                | REQUERENTE          | Novo Proprietário |       |

Figura 20: Antigo requerente se mantém como cadastrante do CAR

Caso o novo requerente ou procurador adicionado não possua documentação no sistema, será aberta uma pendência documental no CAR e sua situação será alterada para "Pendente". Os documentos pessoais devem ser inseridos na aba "Partícipes", clicando no botão "Atualizar Documentação":

| 0                 |                                           |                                                      |
|-------------------|-------------------------------------------|------------------------------------------------------|
| Nome/Razão Social | Papel                                     | Ações                                                |
| USUÁRIO TESTE 2   | REQUERENTE                                |                                                      |
|                   | o<br>Nome/Razão Social<br>USUÁRIO TESTE 2 | o Nome/Razão Social Papel USUÁRIO TESTE 2 REQUERENTE |

Figura 21: Atualizar documentos dos novos partícipes

### 3. Atualizar Procurador/Designado/Representante Legal

É possível alterar, adicionar ou remover os Procuradores, Designados ou Representantes Legais de um CAR. A alteração pode ser feita por qualquer pessoa física ou jurídica que seja procurador ou requerente do CAR. É permitido que o CAR possua mais de um procurador/designado/representante legal. Para isso, selecione um CAR e acesse a tela de troca de partícipes:

|                                                       | IROS E<br>CAS DO MEIO | MINERITE                     |                                    |                                |                         |          |
|-------------------------------------------------------|-----------------------|------------------------------|------------------------------------|--------------------------------|-------------------------|----------|
|                                                       | Sair                  |                              |                                    | ? Ajuda                        | USUÁRIO TESTE 3 - PROCU | RADOR    |
| <ul> <li>Meu Cadastro</li> </ul>                      |                       | lovo 📝 Editar 🕞 Excluir 📄 De | etalhes 🛛 🖱 Retificar 🛛 🖨 Emitir B | oleto Imprimir 🔻 📔 🗟 Localizar | 🕫 Trocar Partícípes     | <b>a</b> |
| Dados Cadastrais                                      | Imć                   | oveis Inscritos no CAR       |                                    |                                |                         |          |
| Meus Procuradores/Designados                          |                       | Número 🔻                     | Nome do Imóvel 🗘                   | Município da Sede 🗘            | Situação 🗘              |          |
| <ul> <li>Outros Cadastros</li> </ul>                  | 0                     | CARMS0043850                 | FAZENDA TROCA DE     PROCURADORES  | DOURADOS                       | Pendente                |          |
| Cadastro Estadual de Usuários de<br>Recursos Hídricos |                       |                              |                                    |                                |                         |          |
| CAF                                                   | Total de 1 registros. |                              |                                    |                                |                         |          |
| CAR                                                   |                       |                              |                                    |                                |                         |          |

Figura 22: Troca de procuradores/designados/representantes legais

Para alterar o procurador/designado/representante legal:

Passo 1: Digite o CPF do novo procurador:

| 🔚 Salvar 🙁 Cancelar                                                                                                    |                             |                |           |  |  |  |  |
|----------------------------------------------------------------------------------------------------|-----------------------------|----------------|-----------|--|--|--|--|
| Alteração de Partícipes do CAR                                                                                                    |                             |                |           |  |  |  |  |
|                                                                                                    |                             |                |           |  |  |  |  |
| Número do CAR                                                                                                    | CARMS0043850                |                |           |  |  |  |  |
| Nome do Imóvel                                                                                                    | FAZENDA TROCA DE PROCURADOR | RES            |           |  |  |  |  |
| Situação do CAR                                                                                                    | Pendente                    |                |           |  |  |  |  |
|                                                                                                    |                             |                |           |  |  |  |  |
| Procuradores/Designados/Representan                                                                                                    | tes Legais                  |                |           |  |  |  |  |
|                                                                                                    |                             |                |           |  |  |  |  |
|                                                                                                    |                             |                |           |  |  |  |  |
| Aqui você pode recuver um atual ou até mesmo incluir um novo Procurador ao seu CAR. Atenção! Todos os Procuradores informados devem estar identificados como um proprietário do CAR. |                             |                |           |  |  |  |  |
| CPF do Procurador:                                                                                                    | Nome do Procurador:         |                | Adicionar |  |  |  |  |
| Non                                                                                                    | 1e                          | CPF            | Remover   |  |  |  |  |
| USUÁRIO TESTE 3 - PROCURADOR                                                                                                    |                             | 029.730.311-25 | ×         |  |  |  |  |

Figura 23: Troca de procuradores/designados/representantes legais

Passo 2: Clique no nome encontrado:

| Salvar 🗵 Cancelar                                                                                                    |                                |           |  |  |  |
|----------------------------------------------------------------------------------------------------|--------------------------------|-----------|--|--|--|
| Alteração de Partícipes do CAR                                                                                                    | Alteração de Partícipes do CAR |           |  |  |  |
|                                                                                                    |                                |           |  |  |  |
| Número do CAR                                                                                                    | CARMS0043850                   |           |  |  |  |
| Nome do Imóvel                                                                                                    | FAZENDA TROCA DE PROCURADORES  |           |  |  |  |
| Situação do CAR                                                                                                    | Situação do CAR Pendente       |           |  |  |  |
| Procuradores/Designados/Representantes Legais                                                                                                    |                                |           |  |  |  |
| Aqui você pode remover um atual ou até mesmo incluir um novo Procurador ao seu CAR. Atenção! Todos os Procuradores informados devem estar identificados como tal em ao menos um Proprietário do CAR. |                                |           |  |  |  |
| CPF do Procurador:                                                                                                    | Nome do Procurador:            | Adicionar |  |  |  |
| 031.179.801-7                                                                                                    | 11-USUÁRIO TESTE 4 - CPF       | Remover   |  |  |  |
| USUÁRIO TESTE 3 - PROCURADOR                                                                                                    | 029.730.311-25                 | ×         |  |  |  |

Figura 24: Troca de procuradores/designados/representantes legais

Passo 3: A pessoa encontrada será listada na tela, clique no botão "Adicionar":

| Procuradores/Designados/Representantes Legais                                                                       |                                                                                  |             |
|----------------------------------------------------------------------------------------------------|----------------------------------------------------------------------------------|-------------|
| Aqui você pode remover um atual ou até mesmo incluir un<br>identificados como tal em ao menos um Proprietário do CA | um novo Procurador ao seu CAR. Atenção! Todos os Procuradores informados<br>CAR. | levem estar |
| CPF do Procurador: Nome do Pro                                                                                      | rocurador: USUÁRIO TESTE 4 - PROCURADOR Adicionar                                |             |
| Nome                                                                                                    | CPF                                                                              | Remover     |
| USUÁRIO TESTE 3 - PROCURADOR                                                                                        | 029.730.311-25                                                                   | ×           |

Figura 25: Troca de procuradores/designados/representantes legais

#### A pessoa será adicionada na lista de procuradores:

| Procuradores/Designados/Representantes Legais                                            |                                           |                               |                                     |             |
|------------------------------------------------------------------------------------------|-------------------------------------------|-------------------------------|-------------------------------------|-------------|
| Aqui você pode remover um atual ou até mes<br>identificados como tal em ao menos um Prop | mo incluir um novo Pi<br>rietário do CAR. | rocurador ao seu CAR. Atenção | o! Todos os Procuradores informados | devem estar |
| CPF do Procurador:                                                                       | Nome do Procurador:                       | Antigo Procurador             | Adicionar                           |             |
| Nome                                                                                     |                                           |                               | CPF                                 | Remover     |
| USUÁRIO TESTE 3 - PROCURADOR                                                             |                                           | 029.730.311-25                |                                     | ×           |
| USUÁRIO TESTE 4 - PROCURADOR                                                             |                                           | 031.179.801-21                | Novo Procurador                     | ×           |

*Figura 26: Troca de procuradores/designados/representantes legais* 

Para remover o procurador antigo clique no botão 💌 disponível na frente do nome do procurador:

| rocuradores/Designados/Representantes Legais                                                                                 |                                                      |                          |
|----------------------------------------------------------------------------------------------------|------------------------------------------------------|--------------------------|
| Aqui você pode remover um atual ou até mesmo incluir um novo P<br>identificados como tal em ao menos um Proprietário do CAR. | Procurador ao seu CAR. Atenção! Todos os Procuradore | s informados devem estar |
| CPF do Procurador: Nome do Procurador:                                                                                       |                                                      | Adicionar                |
| Nome                                                                                                    | CPF                                                  | Remover                  |
| USUÁRIO TESTE 4 - PROCURADOR                                                                                                 | 031.179.801-21                                       | ×                        |
| USUÁRIO TESTE 3 - PROCURADOR                                                                                                 | 029.730.311-25                                       | ×                        |

Figura 27: Remover procurador/designado/representante legal

**Observação 1:** Não é possível adicionar a mesma pessoa mais de uma vez na lista de procuradores. Caso aconteça, o sistema apresentará a seguinte mensagem:

| 🗄 Salvar 🛛 🗷 Cancelar                                                                                                    |                                                                                                |                |  |   |  |
|----------------------------------------------------------------------------------------------------|------------------------------------------------------------------------------------------------|----------------|--|---|--|
| 🛕 🔹 Não é possível adicionar essa                                                                                                    | 🔥 🔹 Não é possível adicionar essa pessoa, pois ela já está adicionada à lista de Procuradores. |                |  |   |  |
| Alteração de Partícipes do CAR                                                                                                    |                                                                                                |                |  |   |  |
| Número do CAR                                                                                                    | CARMS0043851                                                                                   |                |  |   |  |
| Nome do Imóvel                                                                                                    | Nome do Imóvel FAZENDA SÃO JOÃO                                                                |                |  |   |  |
| Situação do CAR                                                                                                    | Situação do CAR Inscrito para Análise                                                          |                |  |   |  |
| Procuradores/Designados/Representantes Legais                                                                                                    |                                                                                                |                |  |   |  |
| Aqui você pode remover um atual ou até mesmo incluir um novo Procurador ao seu CAR. Atenção! Todos os Procuradores informados devem estar<br>identificados como tal em ao menos um Proprietário do CAR. |                                                                                                |                |  |   |  |
| CPF do Procurador: Nome do Procurador: USUÁRIO TESTE 3 - PROCURADOR                                                                                                    |                                                                                                |                |  |   |  |
| Nome CPF Remover                                                                                                    |                                                                                                |                |  |   |  |
| USUÁRIO TESTE 3 - PROCURADOR                                                                                                    |                                                                                                | 029.730.311-25 |  | × |  |

Figura 28: Impedimento ao tentar adicionar a mesma pessoa mais de uma vez na lista de procuradores

**Observação 2:** Não é possível adicionar a mesma pessoa como proprietário e como procurador do mesmo CAR. Caso aconteça, o sistema apresentará a seguinte mensagem:

| 🗄 Salvar 🕱 Cancelar                                                                                                    |                                       |                |         |  |  |
|----------------------------------------------------------------------------------------------------|---------------------------------------|----------------|---------|--|--|
| 🛕 • Não é possível inserir um Proprietário como Procurador, remova essa pessoa de alguns dos papéis antes de continuar. 🗴                                                                               |                                       |                |         |  |  |
| Alteração de Partícipes do CAR                                                                                                    | Alteração de Partícipes do CAR        |                |         |  |  |
| Número do CAR                                                                                                    | CARMS0043851                          |                |         |  |  |
| Nome do Imóvel                                                                                                    | Nome do Imóvel FAZENDA SÃO JOÃO       |                |         |  |  |
| Situação do CAR                                                                                                    | Situação do CAR Inscrito para Análise |                |         |  |  |
| Procuradores/Designados/Representantes Legais                                                                                                    |                                       |                |         |  |  |
| Aqui você pode remover um atual ou até mesmo incluir um novo Procurador ao seu CAR. Atenção! Todos os Procuradores informados devem estar<br>identificados como tal em ao menos um Proprietário do CAR. |                                       |                |         |  |  |
| CPF do Procurador: Nome do Procurador: Adicionar                                                                                                    |                                       |                |         |  |  |
| Non                                                                                                    | ie                                    | CPF            | Remover |  |  |
| USUÁRIO TESTE 1                                                                                                    |                                       | 999.999.999-99 | ×       |  |  |

Figura 29: Impedimento ao tentar adicionar a mesma pessoa como procurador e requerente

Após passar por todas as validações que o sistema faz, para salvar todas as informações alteradas na matrícula e/ou nos procuradores do CAR você deve clicar no botão **"Salvar"** no canto superior esquerdo da tela. Uma mensagem será apresentada para que você confirme que deseja salvar todas as alterações:

| Alteração de Partícipes do CAR                                |                                                                                 |                                |
|---------------------------------------------------------------|---------------------------------------------------------------------------------|--------------------------------|
| lúmero do CAR                                                 | CARM50043850                                                                    |                                |
| lome do Imóvel                                                | FAZENDA TROCA DE PROCURADORES                                                   |                                |
| ituação do CAR                                                | Pendente                                                                        |                                |
| Procuradores/Designados/Represen                              | itantes Legais                                                                  |                                |
| Aqui você pode remover um a<br>identificados como tal em ao r | Confirmar Salvar X<br>A Atenção! Tem certeza que deseja realizar as alterações? | & Atenção! Todos os Procurador |
| CPF do Procurador:                                            | Sim X Não                                                                       | CPF                            |
| USUÁRIO TESTE 4 - PROCURADO                                   | R 031.179.801-21                                                                |                                |

Figura 30: Salvar alterações

Ao alterar o procurador de um CAR na tela de Troca de Partícipes, este CAR será automaticamente removido da pauta do antigo procurador e aparecerá imediatamente na pauta de CARs do novo procurador.

A seguir são apresentadas e explicadas outras validações feitas pelo sistema ao tentar salvar as informações alteradas.

**Validação 1**: Quando é necessário alterar o número da matrícula de um CAR que possui área para constituição de Cota de Reserva Ambiental Estadual – CRAE, o sistema alerta sobre a necessidade de alterar também a classe 145 (Área do Perímetro das Matrículas Individualizadas) do arquivo shape.

| Salvar 🛛 Cancelar                                 |                                                                                                    |          |
|---------------------------------------------------|----------------------------------------------------------------------------------------------------|----------|
| Alteração de Partícipes do CAR                    |                                                                                                    |          |
| Número do CAR                                     | CARMS0043851                                                                                                    |          |
| Nome do Imóvel                                    | FAZENDA SÃO JOÃO                                                                                                    |          |
| Confirmar Salvar                                  |                                                                                                    | ×        |
| Situ Atenção! Tem certeza que                     | deseja realizar as alterações?                                                                                                    |          |
| Pro<br>Houve uma mudança<br>arquivo shape, para q | no número(s) da(s) matrícula(s), é necessário também o ajuste da Classe 145 do<br>ue seja alterado o número da matrícula contido neste arquivo. |          |
|                                                   |                                                                                                    | dores in |
| Sim X Não                                         |                                                                                                    |          |
| CPF do Procurador:                                | Nome do Procurador:                                                                                                    |          |

Figura 31: Notificação de alteração de arquivo shape

Esta ação é necessária devido ao vínculo que o arquivo shape possui com a matrícula informada. A seguir segue um exemplo de arquivo shape contendo o atributo 'matricula', informando o número da matrícula do imóvel, que deve ser o mesmo informado na documentação do CAR.

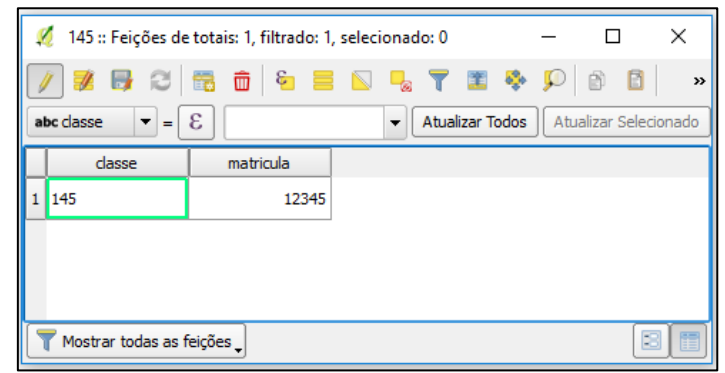

Figura 32: Tabela de atributos de um arquivo shape com área de CRAE

**Validação 2**: Qualquer procurador informado deve estar vinculado a pelo menos 1 requerente do CAR. Caso não aconteça, o sistema apresentará a seguinte mensagem:

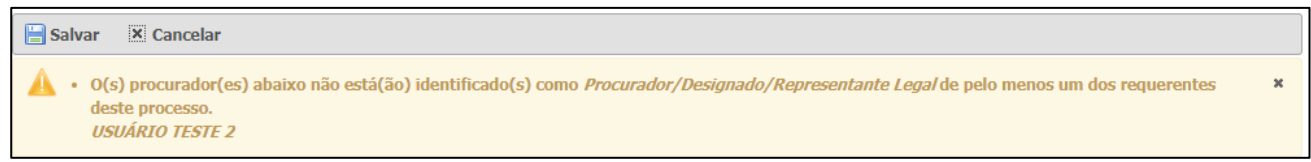

Figura 33: O procurador deve estar cadastrado como procurador de pelo menos um requerente

Para cadastrar uma pessoa como Procurador/Designado/Representante Legal:

**Passo 1:** acesse o sistema pelo cadastro do requerente e clicar no menu "Meu Cadastro" > "Meus Procuradores/Designados".

| ✿ Painel 	✓ Preferências                   |                                  |  |  |  |
|--------------------------------------------|----------------------------------|--|--|--|
| ▼ Meu Cadastro                             | Salvar 🗵 Cancelar                |  |  |  |
| Dados Cadastrais                           | Cadastro de Procurador/Designado |  |  |  |
| Meus Procuradores/Designados               |                                  |  |  |  |
| Situação no IMASUL                         | CPF                              |  |  |  |
| Outros Cadastros                           |                                  |  |  |  |
| ▶ SisEA                                    | Procuração/Designação 🖉 Anexar 😃 |  |  |  |
| <ul> <li>Solicitações ao IMASUL</li> </ul> |                                  |  |  |  |

Figura 34: Cadastrar procurador/designado/representante legal

**Passo 2:** Digite o CPF do Procurador/Designado/Representante Legal, que deve ser uma pessoa já cadastrada no sistema.

**Passo 3:** Anexe um documento de procuração ou qualquer outro documento que comprove o vínculo de Procurador/Designado/Representante Legal.

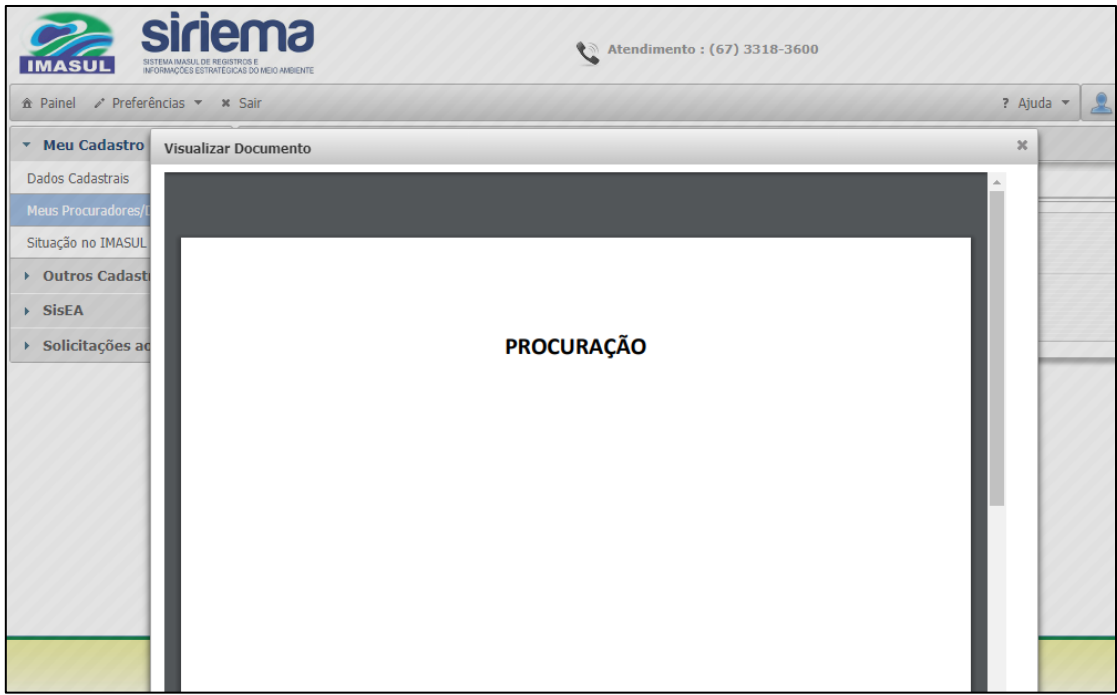

Figura 35: Anexar procuração

**Validação 3**: Qualquer CAR que possua apenas pessoas jurídicas como requerente deve possuir pelo menos um procurador informado. Ao tentar salvar as alterações sem adicionar um procurador, a seguinte mensagem será apresentada:

| 🔚 Salvar 🛛 🗙 Cancelar                                                                                                    |                                                      |  |  |  |  |
|----------------------------------------------------------------------------------------------------|------------------------------------------------------|--|--|--|--|
| 🛕 • Para proprietários do tipo Pessoa Jurídica (CNPJ), ao menos um procurador deve ser informado 🗴                                                                                                   |                                                      |  |  |  |  |
| Alteração de Partícipes do CAR                                                                                                    |                                                      |  |  |  |  |
| Número do CAR                                                                                                    | Número do CAR CARMS0043850                           |  |  |  |  |
| Nome do Imóvel                                                                                                    | Nome do Imóvel         FAZENDA TROCA DE PROCURADORES |  |  |  |  |
| Situação do CAR Pendente                                                                                                    |                                                      |  |  |  |  |
| Procuradores/Designados/Representantes Legais                                                                                                    |                                                      |  |  |  |  |
| Aqui você pode remover um atual ou até mesmo incluir um novo Procurador ao seu CAR. Atenção! Todos os Procuradores informados devem estar identificados como tal em ao menos um Proprietário do CAR. |                                                      |  |  |  |  |
| CPF do Procurador: Adicionar                                                                                                    |                                                      |  |  |  |  |
| Nome CPF Remover                                                                                                    |                                                      |  |  |  |  |
| Não há procuradores associados a esse documento.                                                                                                    |                                                      |  |  |  |  |

Figura 36: Informar procuradores para CARs com que possuem requerentes Pessoa Jurídica

## 4. <u>Suporte Técnico</u>

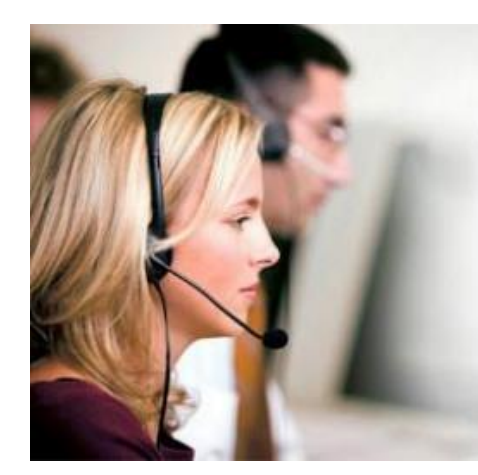

# Suporte Técnico SIRIEMA 67 3318-3600

Segunda a Sexta das 7:00 as 17:30

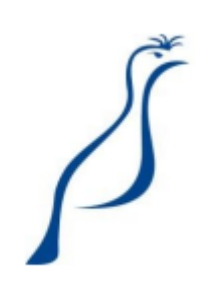